# **KBL会員の皆様**

Beauty Labo

【KBLの会員の皆様へ】ご登録の方法 今後、LINEでご予約をいただくために、 お客様情報の入力が、最初に1度だけ必要です。 2回目からのご予約時はお客様情報の入力は必要 ございません。

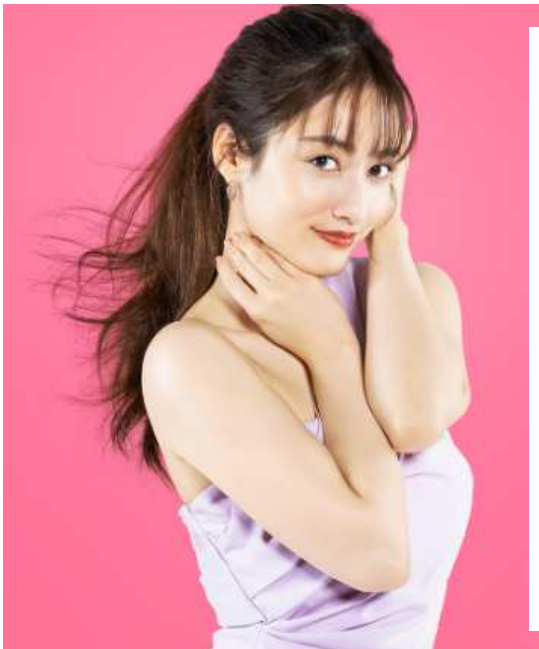

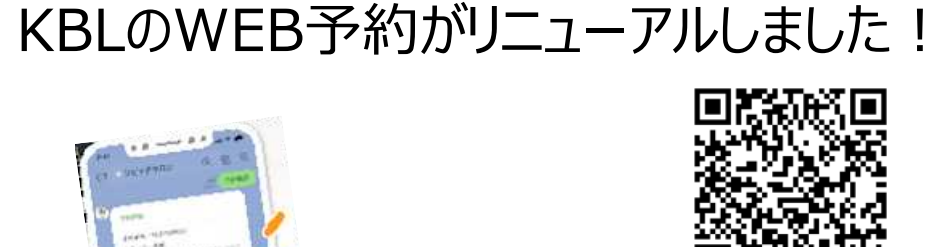

LINEでの

ご予約が

可能になりました!

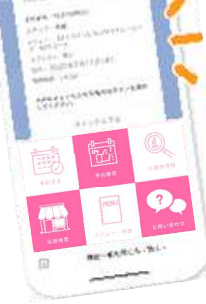

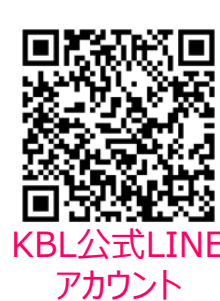

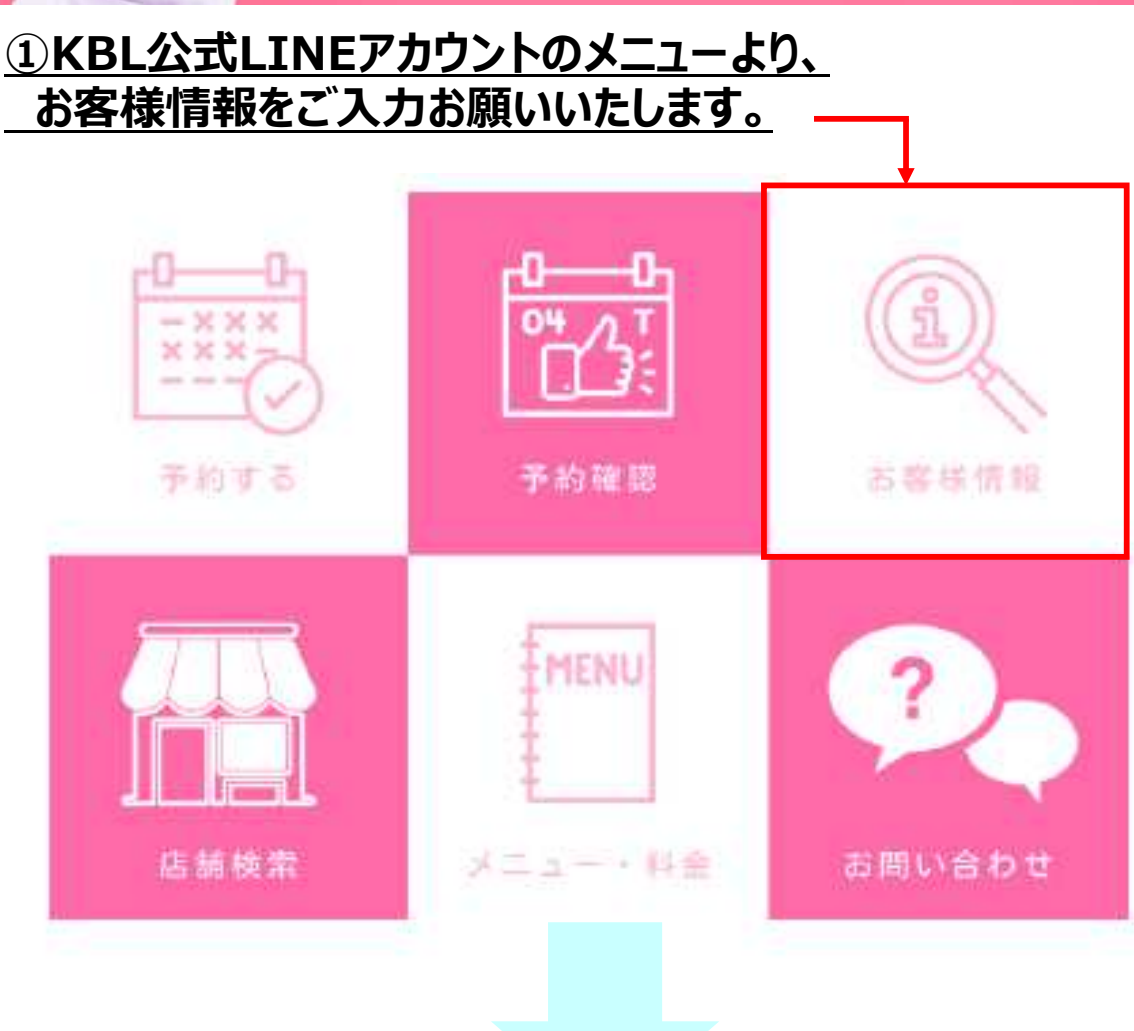

-1-

14:52

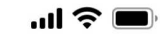

# ②お客様情報をご入力 お願いいたします。

# 必須 ・2リガナ ・電話番号 ・メールアドレス

必ずご入力 お願いいたします。

| $\checkmark$ | お客様情報入力<br>https://repitte.jp | ×  |
|--------------|-------------------------------|----|
| 名前必須         |                               |    |
|              |                               |    |
|              | お客様情報人刀                       |    |
| フリガナ 必須      |                               |    |
|              |                               |    |
| 電話番号(ハイフン    | /無し) 必須                       |    |
|              |                               |    |
| メールアドレス 🐼    | 須                             |    |
|              |                               |    |
| <br>顧家番号     |                               |    |
|              |                               |    |
|              |                               |    |
| 性別           |                               |    |
| 女性           |                               | ٥  |
| 生年月日         |                               |    |
|              |                               |    |
| どこで検索されまし    | ったか                           |    |
| その他          |                               | \$ |
|              |                               |    |
| ご予約の種類       |                               |    |
| KBL会員様でお手入   | れをご予約の方                       | ٥  |
| ご予約の種類       |                               |    |
| KBL会員様でお手入   | れをご予約の方                       | \$ |

送信

# ③送信をタップお願いいたします。

#### ④ご予約いただく店舗を選択お願いいたします。

18:19

...l 🗢 🗩

[KBL] K Beauty Labo

店舗名を タップお願い いたします。

| K Beauty Labo池袋サンシャイン通店 | > |
|-------------------------|---|
| K Beauty Labo 吉祥寺駅前店    | > |
| K Beauty Labo吉祥寺店       | > |
| K Beauty Labo福岡天神店      | > |
| K Beauty Labo福岡天神南店     | > |
| K Beauty Labo福岡大名店      | > |
| K Beauty Labo熊本店        | > |
| K Beauty Labo鹿児島店       | > |
| K Beauty Labo鹿児島中央駅前店   | > |
| K Beauty Labo天文館店       | > |

、ーク画面に戻*る* 

店舗名を間違われて 次に進まれた場合は、 お手数ですが、 LINE公式アカウントのメニューに 戻っていただき、「お客様情報」から 登録を再度お願いいたします。

#### <u>⑤メニューから、ご希望のコースを選択お願いいたします。</u>

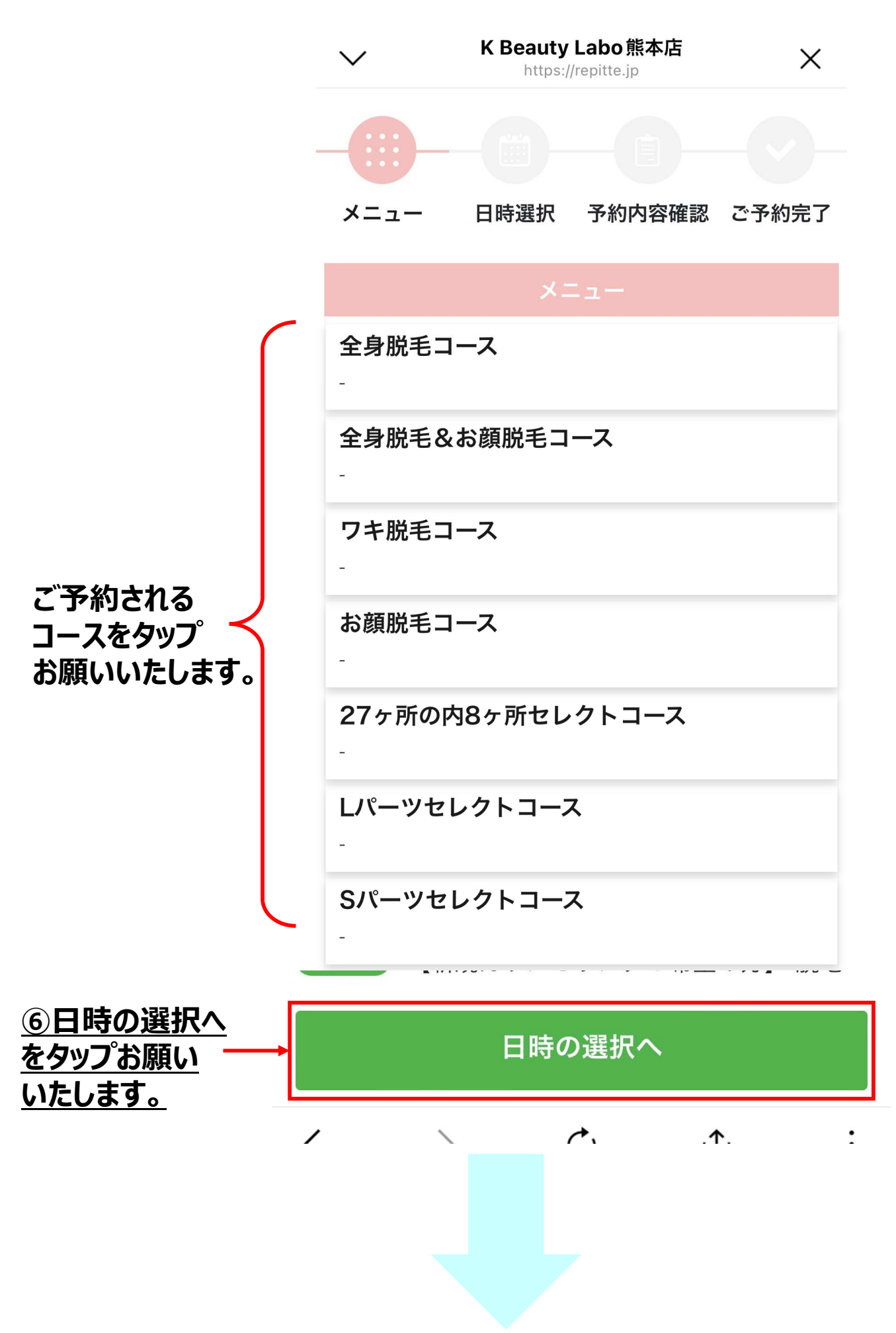

### ⑦ご希望のお日にち、お時間をタップお願いいたします。

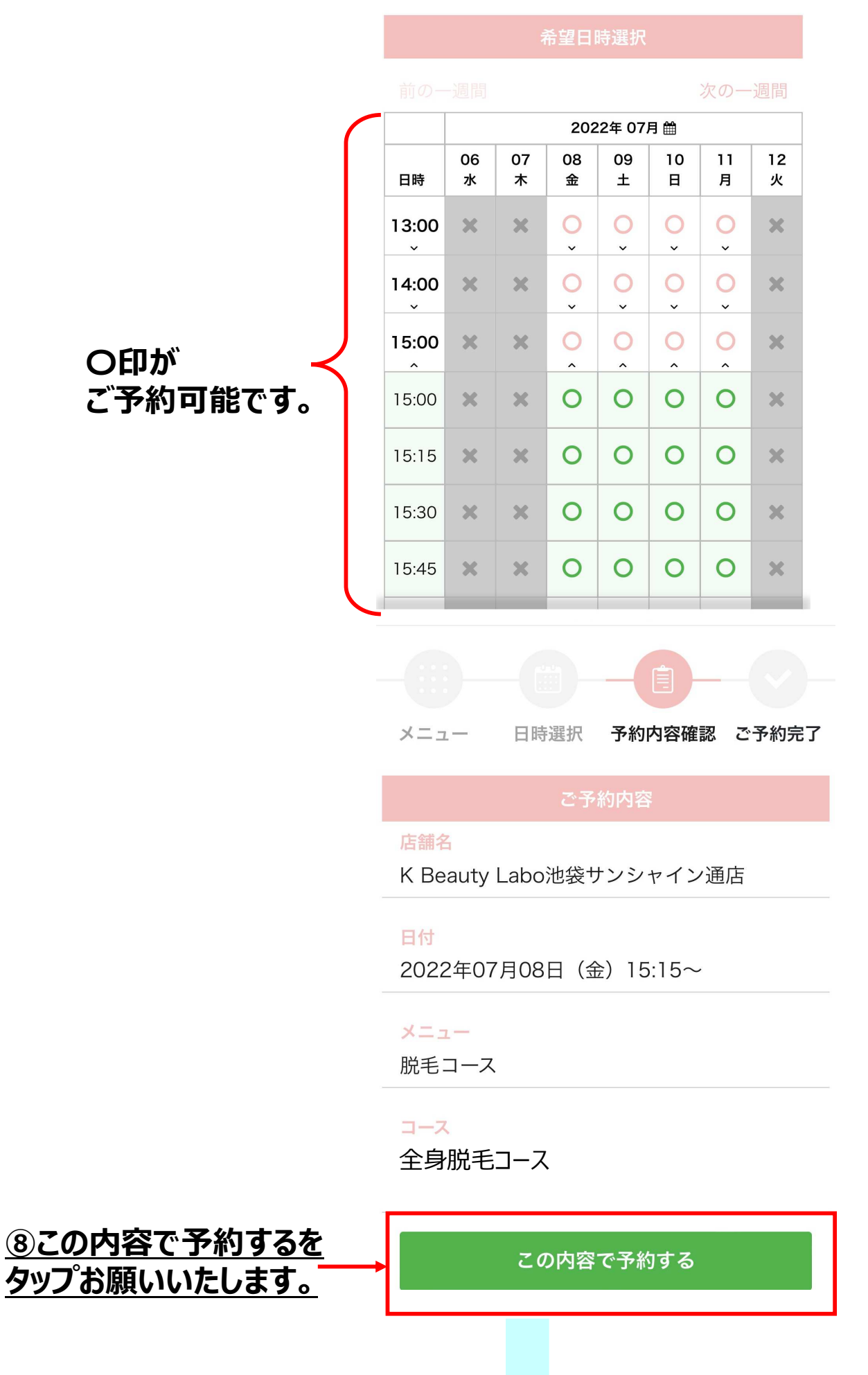

## <u> ⑨この画面が表示されたら、ご予約完了です。</u>

| 16:36 <b>! 🔶 </b>                           |  |  |  |
|---------------------------------------------|--|--|--|
| K Beauty Labo 池袋サンシャイン通店                    |  |  |  |
|                                             |  |  |  |
| メニュー 日時選択 予約内容確認 ご予約完了                      |  |  |  |
| ご予約が確定しました                                  |  |  |  |
| ◎ LINEトーク画面の【予約確認】ボタンにて<br>予約内容を確認してください。   |  |  |  |
| ご予約内容                                       |  |  |  |
| <mark>店舗名</mark><br>K Beauty Labo池袋サンシャイン通店 |  |  |  |
| 予約番号<br>RE26380115                          |  |  |  |
| 日付<br>2022年07月08日(金)15:15~                  |  |  |  |
| メニュー<br>脱毛コース                               |  |  |  |
| <u>→-</u> ス<br>全身脱毛コース                      |  |  |  |

## <u>⑩ご予約の確認は、公式LINEアカウントのメニュー、予約確認から</u> <u>お願いいたします。</u>

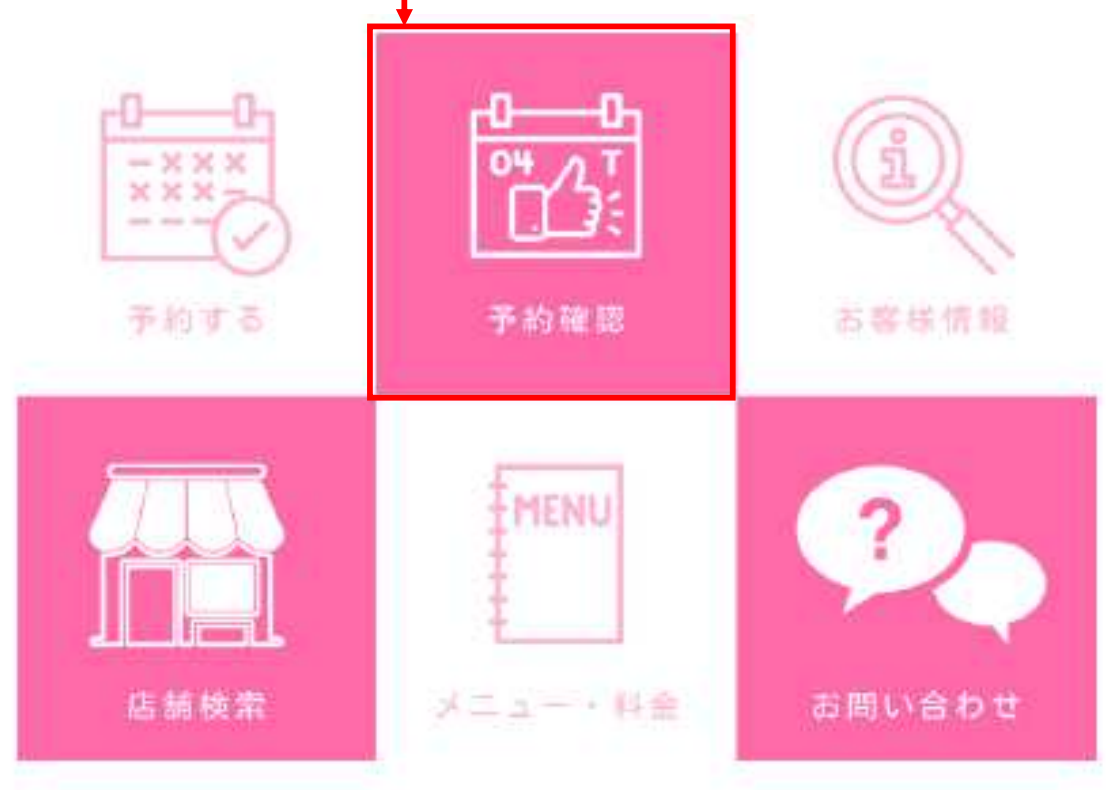

-6-